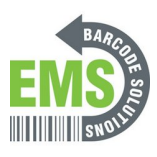

# 04 - Calibration via Diagnostic Tool and Built-In Screen

Using the Diagnostic Tool and Built-In Screen to calibrate the GSS-LABEL-PTR-I industrial printer.

Written By: Ian Savitch

| Discrimination of the second second sec |  |
|----------------------------------------------------------------------------------------------------|--|
| 4                                                                                                    |  |
| Open                                                                                                    |  |
| Run as administrator                                                                                                    |  |
| Share with Skype                                                                                                    |  |
| Troubleshoot compatibility                                                                                                    |  |
| Unpin from Start                                                                                                    |  |
| Pin to Start menu (Classic Shell)                                                                                                    |  |
| Scan with Windows Defender                                                                                                    |  |
| 🖻 Share                                                                                                    |  |
| Give access to >                                                                                                    |  |
| Pin to taskbar                                                                                                    |  |
| Burn with Nero                                                                                                    |  |
| Restore previous versions                                                                                                    |  |
|                                                                                                    |  |
| Send to /                                                                                                    |  |
| Cut                                                                                                    |  |
| Сору                                                                                                    |  |
| Create shortcut                                                                                                    |  |
| Delete                                                                                                    |  |
| Rename                                                                                                    |  |
| Properties                                                                                                    |  |
| Properues                                                                                                    |  |

# INTRODUCTION

Before starting, ensure that the power is connected to the printer and that the printer is connected to the PC via a USB cable. This will ONLY work if the labels for the printer are already loaded. If they are not, please see the previous guides for the Global Shop industrial label printer.

## Step 1 — Calibrating via USB - Pt.1

|                                                                                                    | DiagTool V1.64     Unit     Unit     Unit     Or inch C mm     Unit     Unit |
|----------------------------------------------------------------------------------------------------|----------------------------------------------------------------------------------------------------|
| Open         Image: Provide State Stat | Printer Function       Printer Endigeration         Calitade Sensor       Printer Information         Ethernet Setup       Printer Information         RTC Setup       Deck Sum:         Control       Deck Sum:         Control       Deck Sum:         Control       Deck Sum:         Common   Z       D         Printer Function       Speed         Factory Default       Speed         Printer Test Page       Pager Height         Print Test Page       Pager Height         Configuration Page       Media Sensor         Dump Text       Gap         Ignore AUTO BAS       Positified Control         Ignore AUTO BAS       Positified Control         Pager Height       602         Configuration       Gap         Dump Text       Gap Olizet         Ignore AUTO BAS       Positified Control         Positified Cont       TEA         Password Setup       Direction         Direction       O         Direction       O         Direction       O         Get Statur       Deal         Direction       O         Direction       O         Direction                                                                                                    |

- Launch the Diagnostic Tool (DiagTool) software.
  - <u>https://www.emsbarcode.com/gss/GSS-LABEL...</u>
- The fields should populate, and the "Version" box should read "MA240T ..."
- If the fields do not populate, make sure the printer is turned on and the USB connection between the printer and the computer is good.

#### Step 2 — Calibrating via USB - Pt.2

| Language<br>English                                                                                                    | Unit     Grinch C mm                                                                                                    | Intelace<br>English  Grinch C mm US8  Setup                                                                                                    |
|----------------------------------------------------------------------------------------------------|----------------------------------------------------------------------------------------------------|----------------------------------------------------------------------------------------------------|
| Printer Configuration File M<br>Printer Function<br>Calitizate Sensor<br>Ethernet Setup<br>RTC Setup<br>Factory Default<br>Reset Printer<br>Print Test Page<br>Configuration Page<br>Dump Text<br>Ignore AUTO.BAS<br>Exit Line Mode<br>Password Setup<br>Active Emulation | Janger Binnep Ford Manager Command Tod           Privet criffication           Privet criffication           Senial No.           2411 9270025           Meager:         0.0031           Dreck: Sum:         0C443095           Common JZ         D           Deck: Sum:         0C443095           Common JZ         D           Bager Hight         6.02           Den: Variation         N           Paper Width         4.05           Speed         4           Regree Hight         6.02           Gap Olize         inch           Reference         Gap Inter.           Gap Olize         inch           Reference         0           Brief Inter.         9           Density         5           Reference         0           Bay Olitet         0000           Direch         Gap Inter.           Bay Olitet         0           Densitiver.         2           Officet         0           Bay Olitet         0           Bay Internence         0           Bay Internence         0           Bay Internence         0 | Printer Enclaion File Manage   Elimana Fork Manage   Command Tod  <br>Printer Finderson<br>Calibrate Sensor<br>Finder Finderson<br>Ethernet Setup<br>Factory Defaul<br>Reset Printer<br>Print Test Page<br>During Test<br>Lignore AUTO Be<br>Calibrate Sensor<br>Factory Defaul<br>Reset Printer<br>Print Test Page<br>Configuration Page<br>Each Therehold Value<br>Calibrate Sensor<br>Configuration Page<br>Calibrate Sensor<br>Factory Defaul<br>Reset Printer<br>Bage<br>Configuration Page<br>Calibrate Sensor<br>Configuration Page<br>Calibrate Sensor<br>Calibrate Sensor<br>Calibrate Sensor<br>Calibrate |
| Get Status                                                                                                    | Clear Load Save Set Get                                                                                                    | Get Status Clear Load Save Set Get                                                                                                    |

- Hit the "Calibrate Sensor" option at the top left of the window.
- In this new window, select the "GAP" option by clicking it's bubble, and then hit "Calibrate."
- In this process it will print a few blank labels. Please go to Step 6 to make sure the printer has calibrated correctly.

## Step 3 — Calibrating via Ethernet - Pt.1

| Language<br>English                                                                                                    | Unit<br>Finch Cmm                                                                                                    | Interface<br>USB Setup                                                                                                    | S TCP/IP Setup                                                                                                | lean land                                                                                                    | — — X                                                                                                    |
|----------------------------------------------------------------------------------------------------|----------------------------------------------------------------------------------------------------|----------------------------------------------------------------------------------------------------|----------------------------------------------------------------------------------------------------|----------------------------------------------------------------------------------------------------|----------------------------------------------------------------------------------------------------|
| Printer Configuration   File M.<br>Printer Function<br>Calibrate Sensor<br>Ethernet Setup<br>RTC Setup<br>Factory Default<br>Reset Printer<br>Print Test Page<br>Dump Test<br>Ignore AUTO.BAS<br>Exit Line Mode<br>Password Setup<br>Active Emulation<br>Printer Status | neger   Bitmap Fort Manager   Command Tool   Private (Configuration Private (Configuration Version: M4240T Version: A2 11 EZD TCF Cutting Loc Setal No: [0C443095 Common Z D R5-232] Wreless   Bluetooth   Speed 4 Robon Density 5  Robon Encode Paper Height 6:03 inch Code Page Media Sensor GaP 0112 inch Head-up Senso Gag 011et 000 inch Repiret Alter En Pout-Print Action TEAR  Maismun Leggi Cut Plece Gag Federate 0 0 Bite Infan. Direction 0  Continuous Inte Offet 0  Shitt V 0 | USB<br>(JP)<br>(JP) | Discover Device Change IF<br>Configuration Page Me<br>Dump Test Ga<br>Ignore AUTO BAS Po<br>Exit Line Mode Co | 10.121.90.61     M4240T     Ready       PAddress     Factory Default     Web Setup       rda Sensor     GAP     Country Code       up Offset     0.00     inch     Reprint After f       eterrore     0     0     Reine Inter | IP Address /Pinter Name           10.121.80.81           Port           9100           Exit           corr           ON           Error           0N           10.000           inch           8 |
| Get Status                                                                                                    | Clear Load Save                                                                                                    | Set Get                                                                                                    | Active Emulation Dir                                                                                          | rection 0  Continuous In fiset 0 Threshold Del                                                                                                    | iten. 2<br>tection AUTO 💌                                                                                                    |

- This method requires the printer to have been set up on the network with an IP. This is demonstrated in the guide "5 - Assigning an IP."
- Make sure the computer and printer are both turned on and connected to the network.
- Launch the DiagTool software.
- Click on "USB" at the top left to open the Interface drop down, and then select "Ethernet".
- Select the printer with the correct name and IP address (the printer displays it's IP address on it's screen, if you need to check), and then select "Exit".
  - ▲ It's important that you select the "Exit" button this is how you tell the program to load this printer. If you only close the window, it will still have the default printer loaded.

## Step 4 — Calibrating via Ethernet - Pt.2

| Language<br>Frontish                                                                                                    | Unit C mm                                                                              | Interface<br>ETHEBNET                                                                                                    | ▼ Setun                                                                                                    | Language<br>English                                                                                                 | •                                                                                                    | Unit<br>(● inch ⊂ mm                                                                                                    |                                                                                                    | ETHERNET -                                                                         | Setup |
|----------------------------------------------------------------------------------------------------|----------------------------------------------------------------------------------------|----------------------------------------------------------------------------------------------------|----------------------------------------------------------------------------------------------------|----------------------------------------------------------------------------------------------------|----------------------------------------------------------------------------------------------------|----------------------------------------------------------------------------------------------------|----------------------------------------------------------------------------------------------------|------------------------------------------------------------------------------------|-------|
| Printer Configuration   File Mas<br>Printer Function<br>Calibrate Sensor<br>Ethemet Setup<br>RTC Setup<br>Factory Default<br>Reset Printer<br>Print Test Page<br>Configuration Page<br>Dump Test<br>Ignore AUTO BAS<br>Exit Line Mode<br>Password Setup<br>Active Emulation<br>Printer Status | anger         Bitmap Fort Manager         Command Tool           Private Configuration | Cutting Counter:     0       Mileage:     0.00       etooth     0       Ribbon Sensor     1       Ribbon Sensor     1       Ribbon Sensor     1       Ribbon Sensor     1       Ribbon Sensor     1       Ribbon Sensor     1       Ribbon Sensor     1       Ribbon Sensor     1       Ribbon Sensor     1       Seg Intern     1       Birle Intern     1       Continuous Intern     1       Treshold Detection     1 | 0<br>54 0.0054 Km<br>0FF ×<br>0N ×<br>0N ×<br>001 ×<br>0N ×<br>001 ×<br>0N ×<br>01 ×<br>0N ×<br>400 ×<br>001 ×<br>001 ×<br>000 ×<br>000 × | Printer Cont<br>Printer Fu<br>Cabb<br>Ethe<br>R<br>Fact<br>Print<br>Config<br>Du<br>Ignote<br>Exit<br>Pass<br>Activ | puration File Managaration<br>Atte Servor<br>ate Servor<br>ate Servor<br>C Setup<br>C Setup<br>C | ger     Bitmap Fort Manager     Com       Private Information     Private Information       Version:     M42401 Versio       Senial No.     Check Sunx       Check Sunx     Manual       Bithrate Sensor     Manual       to Calibration     Manual       pin Inch     Senial       Calibrate     0       Direction     0       Direction     0       Officient     0       Direction     0       Shirt X     0       Shirt Y     0 | And Tool    x A2.11 E2D TCF [24119270026] [24119270026] [2413995] [24043095] [240430000] [2404300000] [2404300 | unter: 0 0 0<br>0.0054 0.00<br>Marks Ymm<br>CapP<br>Continuous<br>Cancel<br>Cancel | 54 Km |
| Giet Status                                                                                                    | Clear Load Save                                                                        |                                                                                                    | Set Get                                                                                                    | G                                                                                                    | t Status                                                                                                    | Clear Load                                                                                                    | Save                                                                                                    | Set                                                                                | Get   |

- Hit the "Calibrate Sensor" option at the top left of the window.
- In this new window, select the "GAP" option by clicking it's bubble, and then hit "Calibrate."
- (i) The printer should now start calibrating in this process it will print a few blank labels. Please go to Step 6 to make sure the printer has calibrated correctly.

## Step 5 — Calibrating via the Printer Screen

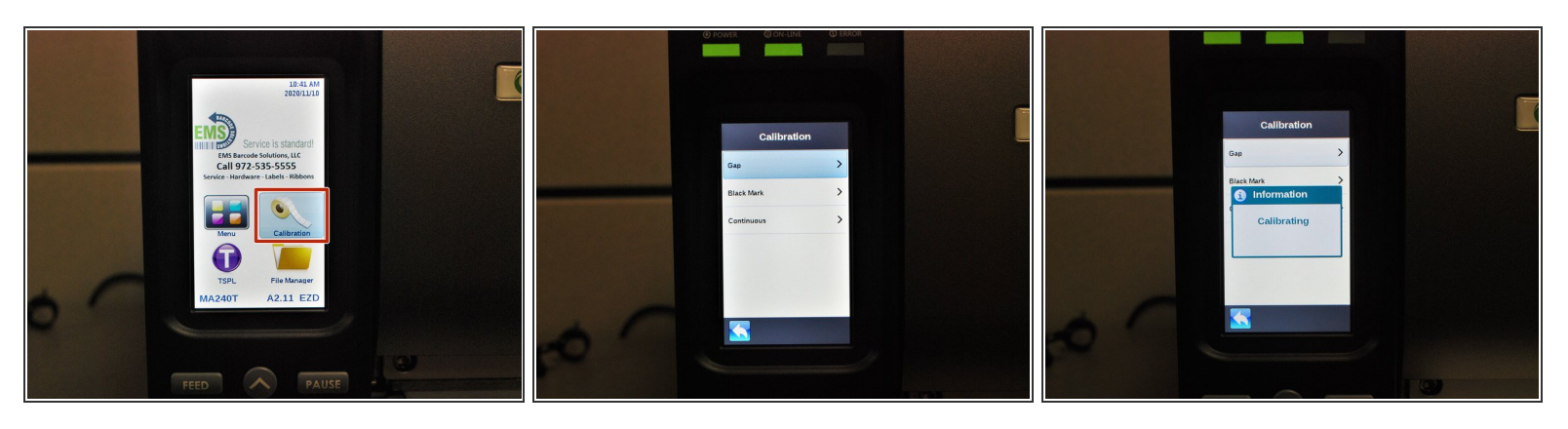

- Make sure the printer is connected to power and turned on.
- On the screen, press "Calibrate" with your finger, and then select "Gap".
- (i) The printer should now start calibrating in this process it will print a few blank labels. Please go to Step 6 to make sure the printer has calibrated correctly.

## Step 6 — Checking the Calibration

| ♣ Diartool v1.64                                                                                                    |
|----------------------------------------------------------------------------------------------------|
| Language Lindeface USB Setup                                                                                                    |
| Printer Configuration       File Manager       Bitmap Fort Manager       Command Tool         Printer Function       Printer Configuration         Calibrate Sensor       Printer Guidantian         Ethernet Setup       Printer Michael Off Version A2:11 E2D TOF       Cutling Counter:       0         RTC Stabp       Setel Michael       OC43095       Maager:       0.0031       0.0031         Printer Function       2       D       R5:232       Wreters:       Bitbon Sensor       0       F         Point Test Page       Speed       4       Ribbon Sensor       0       F       •         Point Test Page       Dump Test       Speed       0       0       0       •       0       •         Ignore AUTO BAS       Pager Verlight       0.000       nich       Regin Infen.       8       0       •         Parter Field       0.00       nich       Regin Infen.       8       0       •       •       •       •       •       •       •       •       •       •       •       •       •       •       •       •       •       •       •       •       •       •       •       •       •       •       •       •       • |
| Get Status         Clear         Load         Save         Set         Get           LPT1         [COM1 9600,N,8,1 RTS         [11/5/2020 12:30:36 PM                                                                                                    |
|                                                                                                    |

- If the Calibration has worked correctly, you can know by checking the following:
  - The edge of the label paper is lined up with the edge of the printer, such that printed labels can easily be torn off.
  - In the Diagnostic Tool software, the correct label size is displayed (within a few thousandths of an inch is fine).
  - (i) For my setup, I'm using 4 inch wide by 6 inch long labels, which is what the software now displays.

#### Step 7 — If the Calibration Doesn't Work

| English     © rich     rich     rich <th>Unit         Indeface         US8         Setup           ation         File Maagaer         [Disage Fort Maagaer         Command Tool           son         Prieter Configuration         Prieter Configuration         Prieter Configuration           Sensor         Version:         MA2401 Version: A211 EZD TCF         Cutting Counter:         0         0</th>                                                                                                    | Unit         Indeface         US8         Setup           ation         File Maagaer         [Disage Fort Maagaer         Command Tool           son         Prieter Configuration         Prieter Configuration         Prieter Configuration           Sensor         Version:         MA2401 Version: A211 EZD TCF         Cutting Counter:         0         0                                                                                                    |
|----------------------------------------------------------------------------------------------------|----------------------------------------------------------------------------------------------------|
| Printe Configuration   File Manager   Bitmap Font Manager   Command Tool     Linguit<br>Printel Function   Printe Configuration   Printe Configuration   Printe Function   Printe Function   Print | Sence Version Version |
| Printer Function         Printer Configuation         Printer Configuation         Printer Configuation           Calibrate Sensor         Printer Function         Printer Function         Printer Function         Printer Function           Ethernet Setup         Serial No.         [24119270036]         Malage:         0.052         0.052         Km         Calibrate Sensor         Ethernet Setup         Ethernet Setup         Ethernet Se                                                                                                    | ation   Fie Manager   Bitmap Ford Manager   Command Tool   Son Privete Information Version: MA240T Version: A2.11 EZD TCF Cutting Counter: 0 0 0                                                                                                    |
| Calibrate Sensor         Version         MA2407 Version: A211 EZD TCF         Cuting Counter:         0         0         -         -         Printer Fundic           Ethernet Solup         Senis No:         3411 EZD TCF         Cuting Counter:         0         0         Calibrate S         Calibrate S         Cal                                                                                                    | Sensor Printer Lordigation Printer Information Version: MA2401 Version: A2.11 EZD TCF Cuting Counter: 0 0 0                                                                                                    |
| Ethomet Setup         Serial No.         241119270036         Mileage:         0.0052         0.0052         0.0052         Km           RTC Setup         Cmeck Sum:         0C4430 95         Ethomet Setup         Ethomet Setup         Ethomet Se                                                                                                    | Sensor Version: MA240T Version: A2.11 EZD TCF Cutting Counter: 0 0                                                                                                    |
| Exhibition of Gup         Check Sum:         IDC443095         Etheme 5           RTC Setup         Common   Z   D   R5:232   Variess   Bluetooth           RTC Setup         RTC Setup                                                                                                    |                                                                                                    |
| RTC Setup Common Z D RS-232 Wieless Bluetooth RTC Se                                                                                                    | Setup Serial No:  24113270026 Mileage:  0.0052  0.0052 Km                                                                                                    |
|                                                                                                    | Setup Check Sum: 0C443D95                                                                                                    |
| Factory Default Speed 4 Bibbon DFF -                                                                                                    | Common Z D RS-232 Wireless Bluetooth                                                                                                    |
| Reset Printer Density 5 V Ribbon Sensor ON V                                                                                                    | Default Speed 4 Ribbon OFF 💌                                                                                                    |
| Paper Width 4.06 inch Ribbon Encoder Err. ON •                                                                                                    | Printer Density 5  Ribbon Sensor DN                                                                                                    |
| Prink i text Page Paper Height 6.03 inch Code Page 850 V                                                                                                    | st Page Paper Width 4.06 inch Ribbon Encoder Err. ON 💌                                                                                                    |
| Configuration Page Media Sensor GAP  Country Code 001 Configuration                                                                                                    | Paper Height 6.03 inch Code Page 850 V                                                                                                    |
| Dump Text Gap 0.12 inch Headup Sensor ON 💌                                                                                                    | Media Sensor GAP Country Code 001                                                                                                    |
| Ignore AUTO BAS Gap Offset 0.00 inch Reprint After Error 0N -                                                                                                    | 1 ext Gap 0.12 inch Headup Sensor UN V                                                                                                    |
| Post-Piint Action TEAR  Maximum Length 10.00 inch                                                                                                    | ITO.BAS Rest Print Action TEAP Music rest 1000                                                                                                    |
| Exit Line Mode Cut Piece Gap Inten. 10 Exit Line 1                                                                                                    | e Mode Gut Piece Gao Intern 10                                                                                                    |
| Password Setup Reference 0 0 Bline Inten. 8                                                                                                    | dSetur Reference 0 0 Bine Inter                                                                                                    |
| Active Emulation Direction 0 - 0 Continuous Inten.                                                                                                    | Direction 0 V Continuous Inten 2                                                                                                    |
| Diffset 0 Threshold Detection AUTO - Active Em                                                                                                    | Diffset 0 Threshold Detection AUTO -                                                                                                    |
| Pinter Status Shit X [0                                                                                                    | Shift× 0                                                                                                    |
| Shiry J0                                                                                                    | Shift Y 0                                                                                                    |
|                                                                                                    |                                                                                                    |
| Get Status Clear Load Save Set Get                                                                                                    |                                                                                                    |

- If the calibration fails to produce the correct results, you can take the following steps.
- Load the printer in the Diagnostic Tool software.
- On the left, select "Reset Printer." Once the printer has finished restarting, run the calibration again.
- If the calibration still comes back wrong, repeat the above steps, but instead of selecting "Reset Printer," choose "Factory Default."